# **WORKSHOP PROBLEM 4a**

# Linear Buckling Load Analysis (without spring)

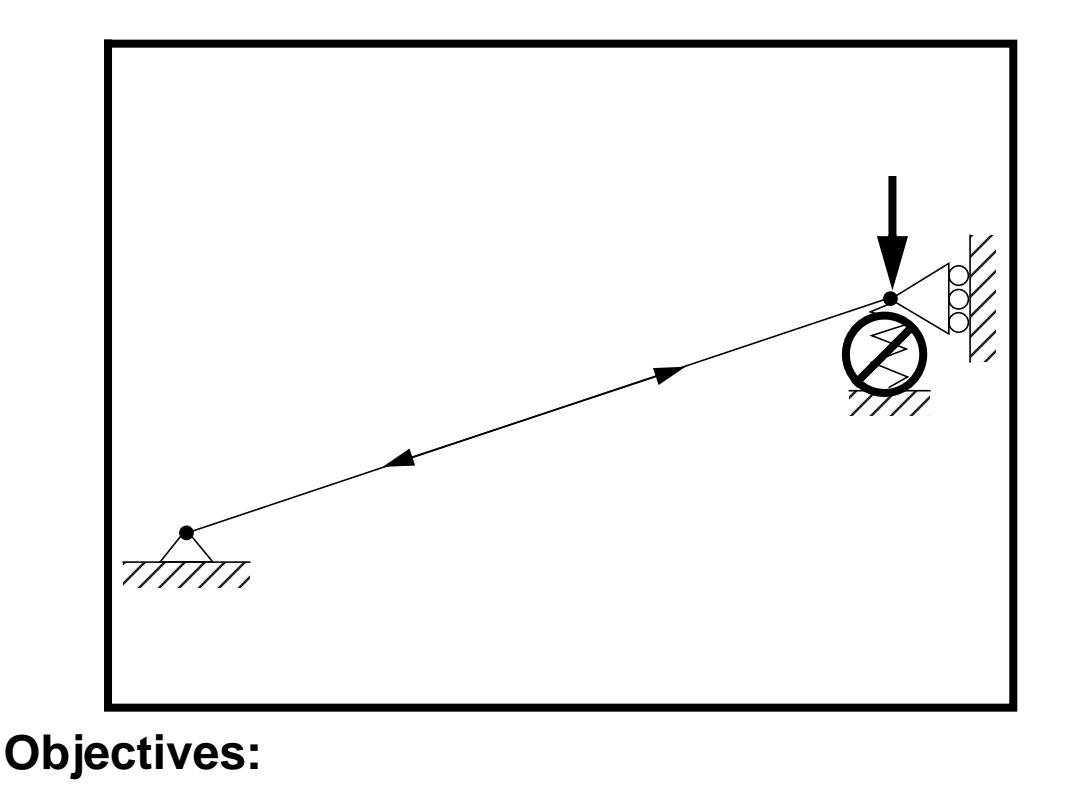

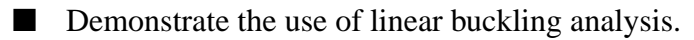

4a-2 MSC/NASTRAN 103 Exercise Workbook

# **Model Description:**

WORKSHOP 4a

For the structure below:

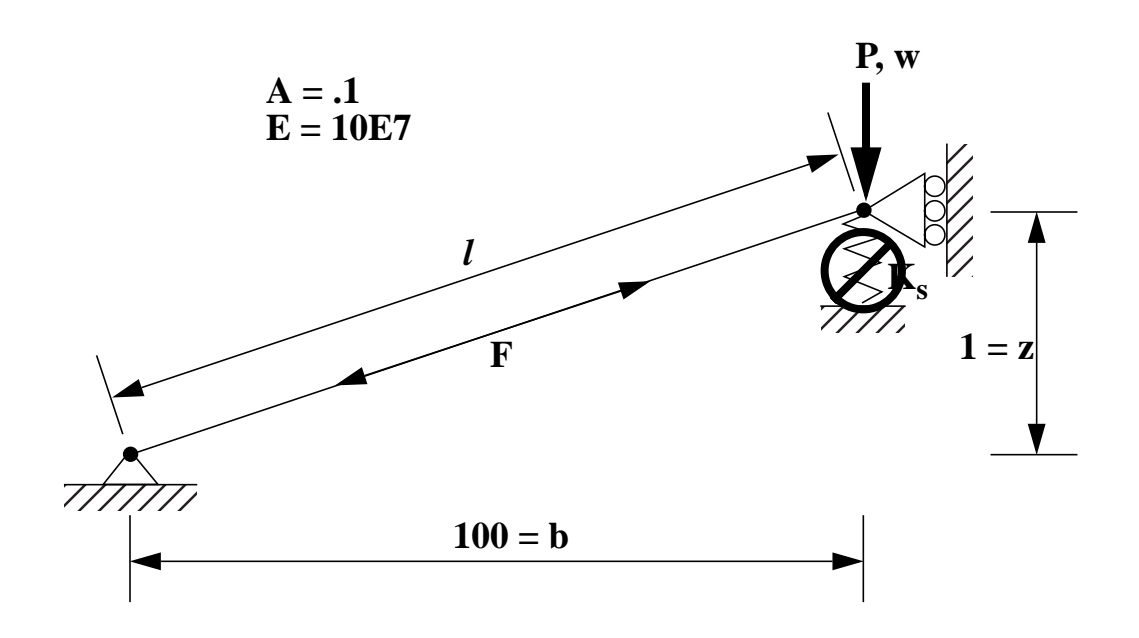

#### Add Case Control commands and Bulk Data Entries to:

1. Calculate the buckling load without a spring.

# **Suggested Exercise Steps:**

- Modify the existing MSC/NASTRAN input file by adding the appropriate loading conditions and buckling analysis control parameters.
- Prepare the model for a linear buckling analysis (SOL105).
- For Case Control, insert the static load set selection (LOAD) and buckling set (EIGB) in subcases.
- For Bulk Data, comment out all references to the spring element (CELAS), (PELAS), and insert all the appropriate buckling analysis parameters (EIGB).
- Generate an input file and submit it to the MSC/NASTRAN solver for a linear buckling analysis.
- Review the results.

# Input File for Modification:

### prob4a.dat

ID NAS103, WORKSHOP 4A **TIME 10** CEND TITLE=SIMPLE ONE DOF GEOMETRIC NONLINEAR PROBLEM LABEL=REF: STRICKLIN AND HAISLER; COMP. AND STRUCT.; 7:125-136 (1977) ECHO=UNSORT DISP(SORT2)=ALL **BEGIN BULK** PARAM,POST,0 \$ **\$ GEOMETRY** \$ GRID, 1, , 0., 0., 0., , 123456 GRID, 2, , 100., 1., 0., , 13456 \$ **\$ CONNECTIVITY** \$ CROD, 10, 10, 1, 2 CELAS1, 20, 20, 2, 2, 0, 0 \$ **\$ PROPERTIES** \$ PROD, 10, 1, .1 PELAS, 20, 3. MAT1, 1, 10.E7 \$ \$ LOADS \$ FORCE, 6, 2, , -6., 0., 1., 0. \$ **\$ SOLUTION STRATEGY** \$

ENDDATA

# **Exercise Procedure:**

- 1. Users who are not utilitizing MSC/PATRAN for generating an input file should go to Step 11, otherwise, proceed to step 3.
- 2. Create a new database called **prob4a.db**.

#### File/New...

New Database Name:

prob4a

OK

In the New Model Preference form set the following:

Tolerance:

Analysis Code:

Analysis Type:

#### OK

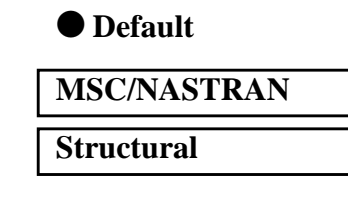

3. Those who do not wish to set up the model themselves may want to play the session file, **prob4a.ses**. If you choose to build the model yourself, proceed to the step 4.

#### File/Session/Play...

Session File List:

prob4.ses

Apply

The model has now been created. Skip to Step 10.

Whenever possible click  $\Box$  Auto Execute (turn off).

4. Create the long beam.

#### ♦ Geometry

Action:

Object:

Method:

Vector Coordinate List:

| Create      |  |
|-------------|--|
| Curve       |  |
| XYZ         |  |
| <100, 1, 0> |  |

Apply

5. Mesh the curve with one BAR2 element

#### ♦ Finite Elements

| Action:             | Create              |
|---------------------|---------------------|
| Object:             | Mesh                |
| Type:               | Curve               |
| Global Edge Length: | 100                 |
| Element Topology:   | Bar2                |
| Curve List:         | Curve 1             |
|                     | (Select the curve.) |

#### Apply

For clarity, increase the node size using the following toolbar icon.

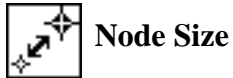

6. Create the material property for the beam.

#### ♦ Materials

Action:

Object:

Method:

Material Name

Input Properties...

Elastic Modulus =

| Isotropic |
|-----------|
|           |
|           |

Manual Input

Create

mat\_1

10.E7

| Apply  |  |
|--------|--|
| Cancel |  |

7. Create the property for the beam.

#### Properties

Action:

MSC/NASTRAN 103 Exercise Workbook 4a-7

Dimension:

Type:

Property Set Name:

**Input Properties...** 

Material Name

Area

OK

Select Members

1D Rod beam

m:mat\_1 0.1

Curve 1
(Select the curve.)

| Add   |  |
|-------|--|
| Apply |  |

8. Create the LBCs for the model.

First, fix the left end of the beam.

#### ♦ Loads/BCs

Action:

Object:

Method:

New Set Name

Input Data...

Translation < T1 T2 T3 >

Rotation < R1 R2 R3 >

OK

Select Application Region...

Select Geometry Entities

| Add   |
|-------|
| ОК    |
| Apply |

| Create       |   |
|--------------|---|
| Displacement | - |

Nodal

constraint\_1

| < 0, 0, 0 > |  |
|-------------|--|
| < 0, 0, 0 > |  |

(Select point at left of beam.)

Next, create the guided support LBC at the right end (free in y-direction, and fixed in all other DOFs).

| New Set Name:             | constraint_2                     |
|---------------------------|----------------------------------|
| Input Data                |                                  |
| Translation < T1 T2 T3 >  | < 0, , 0 >                       |
| Rotation < R1 R2 R3 >     | < 0, 0, 0 >                      |
| ОК                        |                                  |
| Select Application Region |                                  |
| Select Geometry Entities  | (Select point at right of beam.) |
| Add                       |                                  |

| Appl | у      |            |        |        |       |
|------|--------|------------|--------|--------|-------|
| 9.   | Create | the loadir | ng for | the mo | odel. |

#### ♦ Loads/BCs

Action:

OK

Object:

Method:

New Set Name

Input Data...

*Force* <*F1 F2 F3*>

OK

#### Select Application Region...

Select Geometry Entities

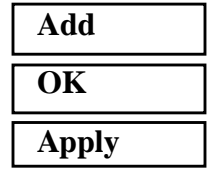

| Create |  |
|--------|--|
| Force  |  |
| Force  |  |
| Nodal  |  |
| rtouur |  |
| load_1 |  |

< 0, -6, 0>

(Select point at right of beam.)

MSC/NASTRAN 103 Exercise Workbook 4a-9

10. Now you are ready to generate an input file for analysis.

Click on the Analysis radio button on the Top Menu Bar and set up the subcases as follows:

| ♦ Analysis                                                                                                 |                                          |
|----------------------------------------------------------------------------------------------------|------------------------------------------|
| Action:                                                                                                    | Analyze                                  |
| Object:                                                                                                    | Entire Model                             |
| Method:                                                                                                    | Analysis Deck                            |
| Job Name                                                                                                   | prob4a                                   |
| Solution Type                                                                                              |                                          |
| Solution Type:                                                                                             | • BUCKLING                               |
| Solution Parameters                                                                                        |                                          |
| EigenValue Extraction                                                                                      |                                          |
| Extraction Method:                                                                                         | Inverse Power                            |
| Lower =                                                                                                    | 0.0                                      |
| Upper =                                                                                                    | 3.0                                      |
| Estimated Number of Roots:                                                                                 | 20                                       |
| Number of Desired Positive<br>Roots:                                                                       | 2                                        |
| Number of Desired Negative<br>Roots:                                                                       | 2                                        |
| ОК                                                                                                    |                                          |
| ОК                                                                                                    |                                          |
|                                                                                                    |                                          |
| ОК                                                                                                    |                                          |
| OK<br>Subcase Create                                                                                       |                                          |
| OK<br>Subcase Create<br>Available Subcases:                                                                | Default                                  |
| OK<br>Subcase Create<br>Available Subcases:<br>Output Requests                                             | Default                                  |
| OK<br>Subcase Create<br>Available Subcases:<br>Output Requests<br>Form Type:                               | Default<br>Advanced                      |
| OK<br>Subcase Create<br>Available Subcases:<br>Output Requests<br>Form Type:<br>Output Requests:           | Default<br>Advanced<br>SPCFORCES (SORT 1 |
| OK<br>Subcase Create<br>Available Subcases:<br>Output Requests<br>Form Type:<br>Output Requests:<br>Delete | Default<br>Advanced<br>SPCFORCES (SORT 1 |

4a-10 MSC/NASTRAN 103 Exercise Workbook

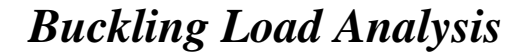

WORKSHOP 4a

| y Freq/Inne |
|-------------|
|             |
|             |
|             |
|             |
|             |
|             |

An input file called **prob4a.bdf** will be generated. This process of translating your model into an input file is called the Forward Translation. The Forward Translation is complete when the Heartbeat turns green. MSC/PATRAN users should now proceed to **Step 12**.

### Generating an input file for MSC/NASTRAN Users:

```
11. MSC/NASTRAN users can generate an input file using the data from the Model Description. The result should be similar to the output below (prob4a.dat):
```

```
ASSIGN OUTPUT2 = 'prob4a.op2', UNIT=12
ID NAS103, WORKSHOP 4A SOLUTION
TIME 10
SOL 105
CEND
TITLE=SIMPLE ONE DOF GEOMETRIC NONLINEAR PROBLEM
LABEL=REF: STRICKLIN AND HAISLER; COMP. AND STRUCT.; 7:125-136 (1977)
ECHO=UNSORT
DISP(SORT2)=ALL
SUBCASE 10
 LOAD=6
SUBCASE 20
 METHOD=30
BEGIN BULK
PARAM, POST, 0
$
$ GEOMETRY
$
GRID, 1, , 0., 0., 0., , 123456
GRID, 2, , 100., 1., 0., , 13456
$
$ CONNECTIVITY
CROD, 10, 10, 1, 2
$CELAS1, 20, 20, 2, 2, 0, 0
$
$ PROPERTIES
$
PROD, 10, 1, .1
$PELAS, 20, 3.
MAT1, 1, 10.E7
$
$ LOADS
$
FORCE, 6, 2, , -6., 0., 1., 0.
$
$ SOLUTION STRATEGY
$
EIGB, 30, INV, 0.0, 3.0, 20, 2, 2, , +EIGB
+EIGB. MAX
ENDDATA
```

4a-12 MSC/NASTRAN 103 Exercise Workbook

### Submit the input file for analysis:

- 12. Submit the input file to MSC/NASTRAN for analysis.
  - 12a. To submit the MSC/PATRAN .bdf file, find an available UNIX shell window. At the command prompt enter nastran prob4a.bdf scr=yes. Monitor the analysis using the UNIX ps command.
  - 12b. To submit the MSC/NASTRAN .dat file, find an available UNIX shell window and at the command prompt enter **nastran prob4a.dat scr=yes**. Monitor the analysis using the UNIX **ps** command.
- 13. When the analysis is completed, edit the **prob4a.f06** file and search for the word **FATAL**. If no matches exist, search for the word **WARNING**. Determine whether existing WARNING messages indicate modeling errors.
- 13a. While still editing **prob4a.f06**, search for the word:

**REAL EIGENVALUES** (spaces are necessary).

What is the first eigenvalue obtained from the analysis?

EIG =

What is the critical buckling load (eigenvalue \* applied load)?

 $P_{cr} =$ 

While still editing **prob4a.f06**, search for the word:

**DISPLACEMENTS** (spaces are necessary).

What is the y-displacement of Node 2?

T2 =

MSC/NASTRAN 103 Exercise Workbook 4a-13

# **Comparison of Results:**

14. Compare the results obtained in the **.f06** file with the results on the following page:

| POINT-II | D = 2      | 1           |               |        |              | 0.5          |              |
|----------|------------|-------------|---------------|--------|--------------|--------------|--------------|
|          |            |             | DIS           | РЬАСЕМ | ENI VECI     | O R          | _            |
| SUBCASE  | TYPE       | Τ1          | Т2            | Т3     | Rl           | R2           | R3           |
| 10       | G          | 0.0         | -6.000900E-01 | 0.0    | 0.0          | 0.0          | 0.0          |
|          |            |             |               |        |              |              |              |
|          |            |             |               |        |              |              |              |
|          |            |             | REZ           | AL EIG | ENVALUES     |              |              |
| MODE     | EXTRACTION | EIGENVALUE  | RADI          | ANS    | CYCLES       | GENERALIZED  | GENERALIZED  |
| NO.      | ORDER      |             |               |        |              | MASS         | STIFFNESS    |
| 1        | 1          | 1.666583E+0 | 0 1.29096     | 52E+00 | 2.054630E-01 | 5.999400E+00 | 9.998501E+00 |

#### This ends the exercise for MSC/NASTRAN users. 15. MSC/PATRAN users should proceed to the next step.

16. Proceed with the Reverse Translation process, that is, importing the prob4a.op2 results file into MSC/PATRAN. To do this, return to the Analysis form and proceed as follows:

#### Analysis

Action:

**Object:** 

Method:

Select Results File...

Selected Results File

| Read Output2           |
|------------------------|
| <b>Result Entities</b> |
| Translate              |

prob4a.op2

OK Apply

> 17. When the translation is complete bring up the **Results** form.

Now we will generate the fringe plot of the model.

#### ♦ Results

Action: **Object:** 

Create Fringe

Now click on the Select Results icon.

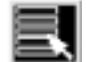

Select Results

Select Result Case(s) Select Fringe Result Quantity:

**Default, Static Subcase Displacements**, Translational

Magnitude

Next click on the Target Entities icon.

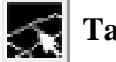

**Target Entities** 

*Target Entity:* 

WORKSHOP 4a

**Current Viewport** 

Note: This feature allows you to view fringe plots of specific elements of your choice.

Click on the **Display Attributes** icon.

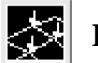

Display Attributes

Style:

Display:

Discrete/Smooth

**Free Edges** 

For better visual quality of the fringe plot, change the width of the line.

Width:

(Select the third line from top.)

Note: The **Display Attributes** form allows you the ability to change the displayed graphics of fringe plots.

Now click on the Plot Options icon.

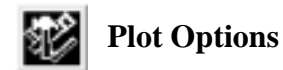

Coordinate Transformation:

| None |  |
|------|--|
| 1.0  |  |

Scale Factor

Apply

The resulting fringe plot should display the displacement spectrum superimposed over the undeformed bar. The final fringe plot displaying the physical deformation of the model can be created as follows:

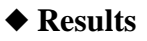

Action:

Object:

| Create      |
|-------------|
| Deformation |
|             |

| MSC/NASTRAN | 103 | Exercise | Workbook | 4a-17 |
|-------------|-----|----------|----------|-------|
|-------------|-----|----------|----------|-------|

Now click on the Select Results icon.

Select Results

| Select Result Case(s) |
|-----------------------|
| Select Fringe Result  |
| Show As:              |

| Default, Static Subcase<br>Displacements, Translational |  |  |
|---------------------------------------------------------|--|--|
|                                                         |  |  |

Click on the **Display Attributes** icon.

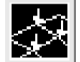

**Display Attributes** 

Line Width:

(Select the third line from top.)

In order to see the deformation results accurately, set the Scale Interpretation to True Scale with a Scale Factor of 1.

Scale Interpretation

• True Scale

■ Show Undeformed

Line Width:

Scale Factor

(Select the third line from top.)

Now click on the Plot Options icon

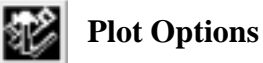

Coordinate Transformation:

Scale Factor

None 1.0

Apply

As seen from the fringe values that the beam has a maximum downward deflection of 0.600. Since the load is less than the calculated load, the beam does not "snap-throught" the maximum compression (deflection=1).

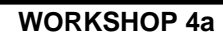

To clear the post-processing results and obtain the original model in the viewport, select the **Reset Graphics** icon.

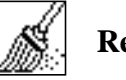

**Reset Graphics** 

Quit MSC/PATRAN when you have completed this exercise.

# MSC/PATRAN .bdf file: prob4a.bdf

\$ NASTRAN input file created by the MSC MSC/NASTRAN input file \$ translator ( MSC/PATRAN Version 7.5 ) on January 15, 1998 at \$ 14:12:46. ASSIGN OUTPUT2 = 'prob4.op2', UNIT = 12 \$ Direct Text Input for File Management Section \$ Buckling Analysis, Database SOL 105 **TIME 600** \$ Direct Text Input for Executive Control CEND SEALL = ALLSUPER = ALLTITLE = MSC/NASTRAN job created on 15-Jan-98 at 14:11:15 ECHO = NONE MAXLINES = 999999999 \$ Direct Text Input for Global Case Control Data SUBCASE 1 \$ Subcase name : Default SUBTITLE=Default SPC = 2LOAD = 2DISPLACEMENT(SORT2,REAL)=ALL SUBCASE 2 \$ Subcase name : Default SUBTITLE=Default SPC = 2METHOD = 1\$ Direct Text Input for this Subcase **BEGIN BULK** PARAM POST -1 PARAM PATVER 3. PARAM AUTOSPC YES PARAM COUPMASS -1 PARAM K6ROT 0. PARAM WTMASS 1. PARAM, NOCOMPS, -1 PARAM PRTMAXIM YES EIGB 1 INV 0. 20 2 2 3. + A A MAX +\$ Direct Text Input for Bulk Data \$ Elements and Element Properties for region : beam PROD 1 1 .1 CROD 1 1 1 2 **\$** Referenced Material Records

4a-20 MSC/NASTRAN 103 Exercise Workbook

### **Buckling Load Analysis**

WORKSHOP 4a

\$ Material Record : mat\_1 \$ Description of Material : Date: 11-Jun-97 Time: 11:15:21 MAT1 1 1.+8\$ Nodes of the Entire Model 0. 0. GRID 1 0. GRID 2 100. 1. 0. \$ Loads for Load Case : Default SPCADD 2 1 3 LOAD 2 1. 1. 1 \$ Displacement Constraints of Load Set : constraint\_1 SPC1 1 123456 1 \$ Displacement Constraints of Load Set : constraint\_2 SPC1 3 13456 2 \$ Nodal Forces of Load Set : load\_1 FORCE 1 2 0 6. 0. -1. 0. \$ Referenced Coordinate Frames ENDDATA 87e89bd5

4a-22 MSC/NASTRAN 103 Exercise Workbook